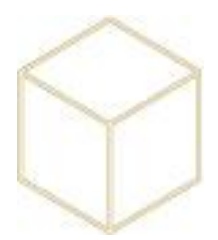

## 7. MENU DEMARRER

## 7.1. Personnaliser les icônes du Menu Démarrer

Le menu redémarrer des utilisateurs est redirigé vers un répertoire du serveur AD 10.10.X.12. Il est situé dans D:\Redirections\Menu.

Il suffit d'ajouter, retirer ou modifier les raccourcis à l'intérieur de ce répertoire pour que la prise en compte soit instantanée.

Il faut uniquement ajouter des raccourcis évidemment.

## 7.2. Importer les photos des utilisateurs :

Clic droit sur l'OU utilisateurs dans Koxo Administrator, importer des photos d'identité...

| 0  | Rechercher des utilisateurs dans l'arbre Ctrl+F       | ssun   | vants :      | Parametres par defaut           | (13 Maintenar | ice |
|----|-------------------------------------------------------|--------|--------------|---------------------------------|---------------|-----|
| -  | Importer des attributs à partir d'un fichier CSV      | riptic | 'n           |                                 | Nb. Groupes   | N   |
| 2  | Importer des photos d'identité                        | -      | à par        | rtir d'un dossier et d'un fichi | er CSV        | 7   |
| 82 | Importer des qualités supplémentaires                 |        | à p <u>a</u> | à p <u>a</u> rtir d'un dossier  |               | 5   |
| 82 | Renommer les identifiants à partir d'un fichier CSV   |        |              |                                 |               |     |
| 街  | Ajouter un groupe primaire                            |        |              |                                 |               |     |
| 5  | Importer un groupe primaire à partir d'un fichier XML |        |              |                                 |               |     |
| 1  | Maintenance de l'unité d'organisation                 |        |              |                                 |               |     |

Modifier les critères d'import suivant le format des fichiers du photographe.

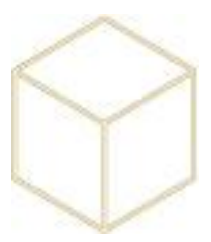

| Import de photos à partir d'un dossier : Etape 2/4 |                            |  |  |  |  |  |  |
|----------------------------------------------------|----------------------------|--|--|--|--|--|--|
| Import des photos<br>Dossier des photos<br>Chemin  |                            |  |  |  |  |  |  |
| Sous-dossiers                                      |                            |  |  |  |  |  |  |
| Critère(s) d'import<br>Nommage des fichiers        | Séparateur                 |  |  |  |  |  |  |
| Prénom [SEPARATEUR] Nom                            | V Tiret bas (underscore) V |  |  |  |  |  |  |
| Exemple de nom de fichier                          | Tiret bas (underscore)     |  |  |  |  |  |  |
| Jean-Paul_LE-GRAND.jpg                             | Espace                     |  |  |  |  |  |  |
|                                                    | Point                      |  |  |  |  |  |  |
|                                                    |                            |  |  |  |  |  |  |
|                                                    |                            |  |  |  |  |  |  |
|                                                    |                            |  |  |  |  |  |  |
|                                                    |                            |  |  |  |  |  |  |
|                                                    |                            |  |  |  |  |  |  |
|                                                    |                            |  |  |  |  |  |  |
|                                                    |                            |  |  |  |  |  |  |
|                                                    |                            |  |  |  |  |  |  |
|                                                    |                            |  |  |  |  |  |  |
|                                                    |                            |  |  |  |  |  |  |
|                                                    |                            |  |  |  |  |  |  |
| 1                                                  |                            |  |  |  |  |  |  |
|                                                    | Suivant (                  |  |  |  |  |  |  |

Une fois l'import terminé, aller dans le répertoire ci-dessous et copier / coller les photos vers C:\Windows\SYSVOL\sysvol\MON\_DOMAINE.clg14.lan\scripts afin que celle-ci apparaissent sur le bureau des utilisateurs.

|              | *              |                  |            |        |
|--------------|----------------|------------------|------------|--------|
|              | Nom            | Modifié le       | Туре       | Taille |
|              | 📔 aanqueti.JPG | 06/09/2014 18:53 | Image JPEG | 19 Ko  |
| ements récer | aaskhabo.JPG   | 06/09/2014 18:53 | Image JPEG | 27 Ko  |
| rgements     | aauvray.JPG    | 06/09/2014 18:53 | Image JPEG | 20 Ko  |
|              | abaptist.JPG   | 06/09/2014 18:53 | Image JPEG | 23 Ko  |
|              | 🔤 abaudin.JPG  | 06/09/2014 18:53 | Image JPEG | 20 Ko  |
|              | 🔤 abenard.JPG  | 06/09/2014 18:53 | Image JPEG | 28 Ko  |
| ents         | aberger.JPG    | 06/09/2014 18:53 | Image JPEG | 23 Ko  |
|              | 🔄 abonamy.JPG  | 06/09/2014 18:53 | Image JPEG | 22 Ko  |
| e            | abonamy1.JPG   | 06/09/2014 18:53 | Image JPEG | 20 Ko  |
| rgements     | aboucheb.JPG   | 06/09/2014 18:53 | Image JPEG | 24 Ko  |
|              | abourdon.JPG   | 06/09/2014 18:53 | Image JPEG | 21 Ko  |
| local (C:)   | abruyere.JPG   | 06/09/2014 18:53 | Image JPEG | 24 Ko  |
| ATA (D:)     | abusch.JPG     | 06/09/2014 18:53 | Image JPEG | 21 Ko  |
|              | 🔄 achaigne.JPG | 06/09/2014 18:53 | Image JPEG | 19 Ko  |
|              | acoquair.JPG   | 06/09/2014 18:53 | Image JPEG | 22 Ko  |